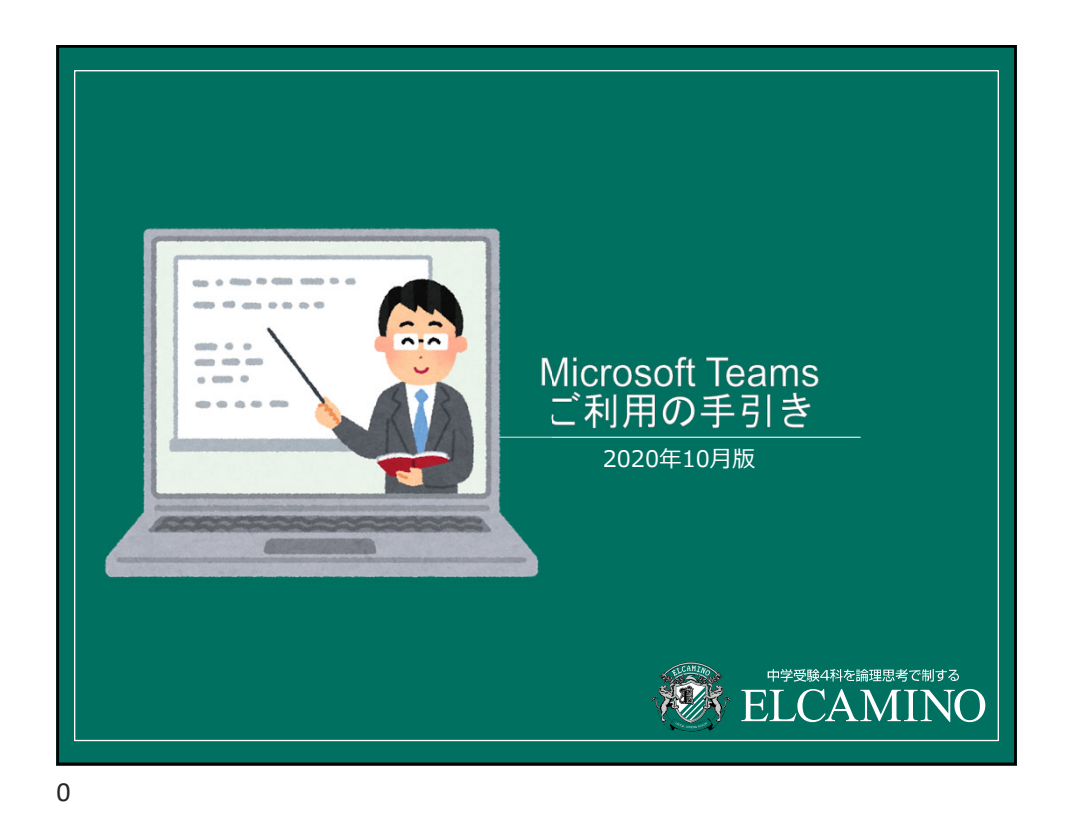

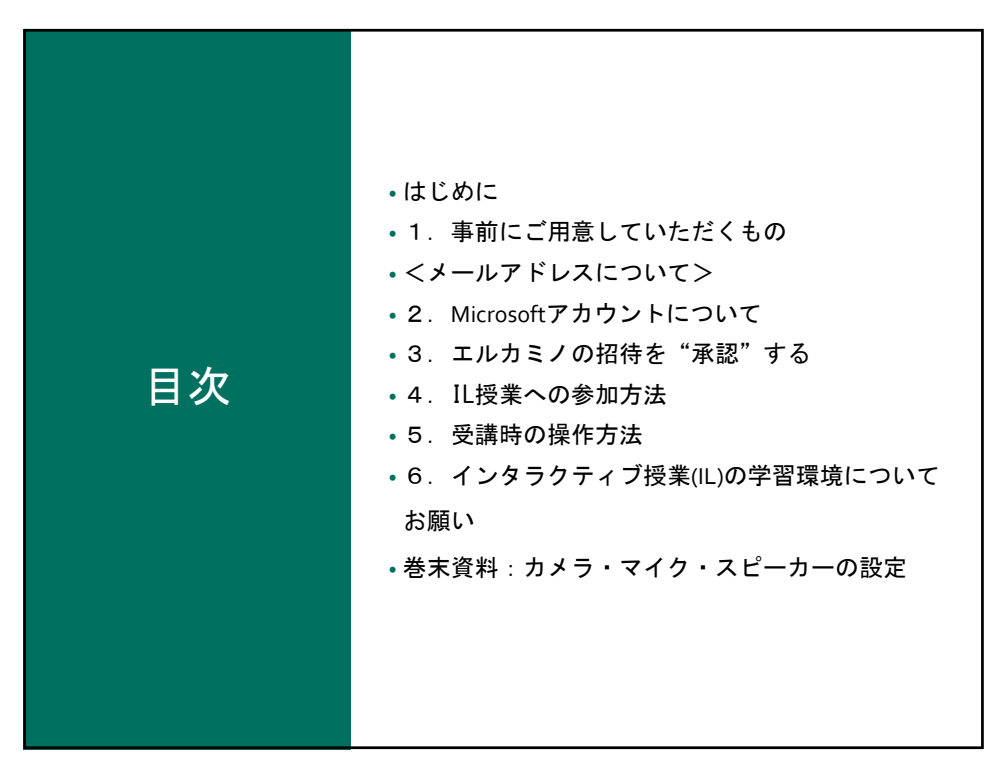

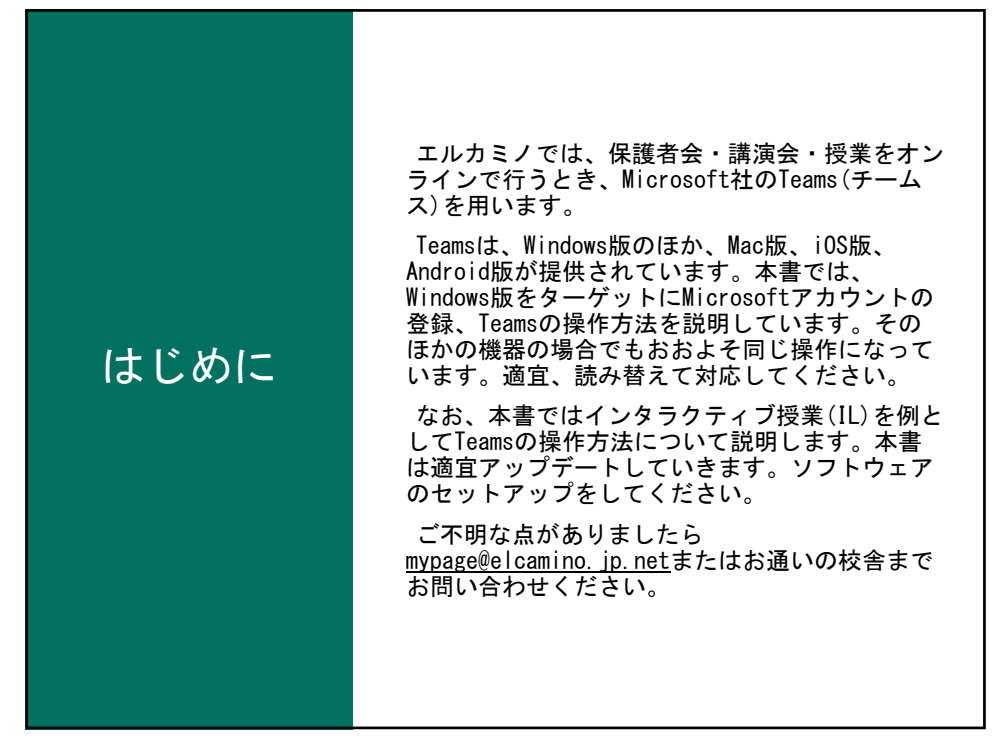

| 1.事     | 前にご用意していただくもの<br>パソコン/スマートフォン/タブレットのいずれかで可<br><sup>能です。</sup>                                                                                                    |
|---------|----------------------------------------------------------------------------------------------------|
| 端末      | エルカミノは、パソコンを強く推奨します。<br>• Windows(Windows10)/Mac(OS X 10.11 以上)<br>※カメラがついているもの。またはUSB接続のWebカメラ<br>※ヘッドセット(マイクとイヤホンがセットになったもの)、<br>最低でもイヤホンを用意します。<br>• iPhone, iPad, Android(10インチ以上を推奨) |
| ネットワーク  | <ul> <li>常時接続の有線LANや無線LAN(強く推奨)</li> <li>携帯回線によるインターネット接続(通信料に注意)</li> </ul>                                                                                                    |
| ライセンス   | Microsoft アカウント(無償で取得可能)                                                                                                    |
| アプリ     | Microsoft Teams                                                                                                    |
| メールアドレス | Microsoftアカウント用のメールアドレス                                                                                                    |

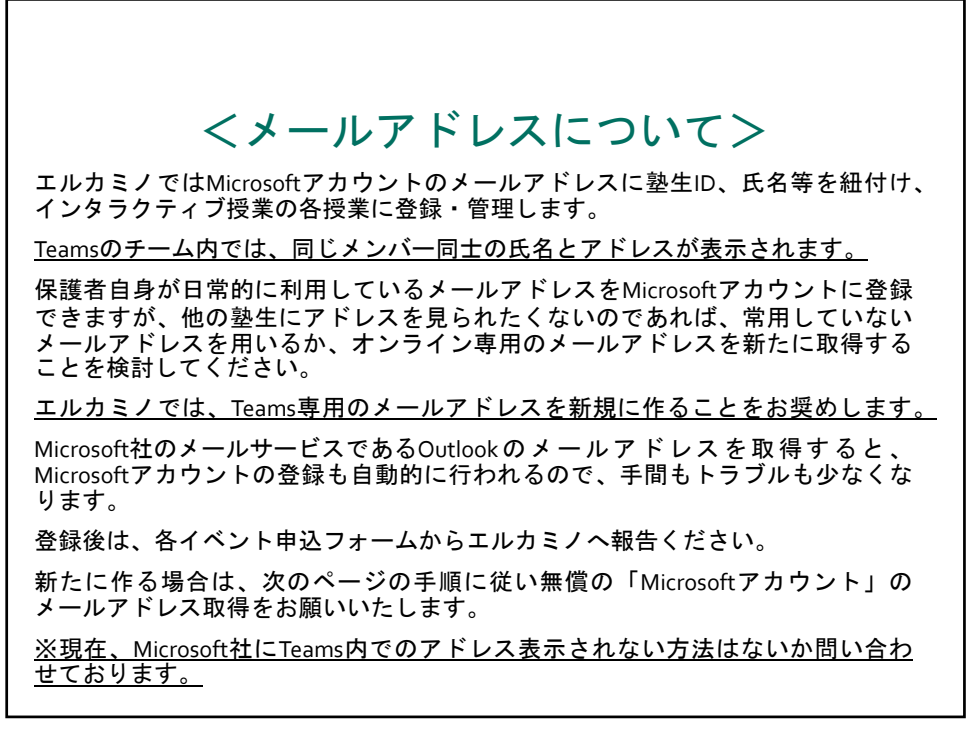

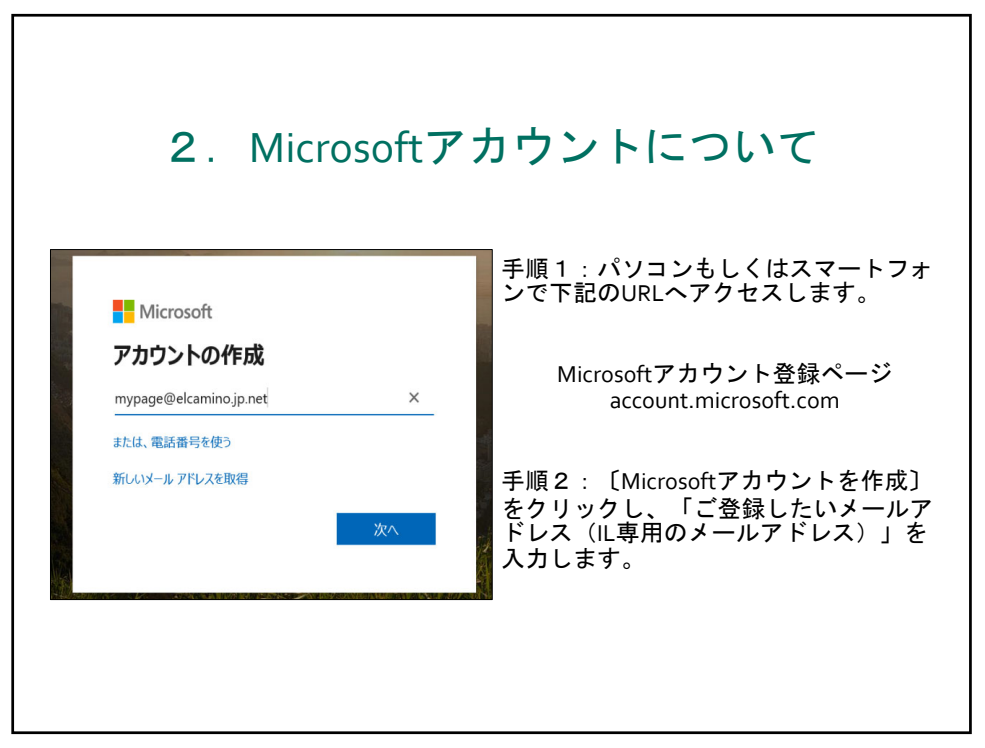

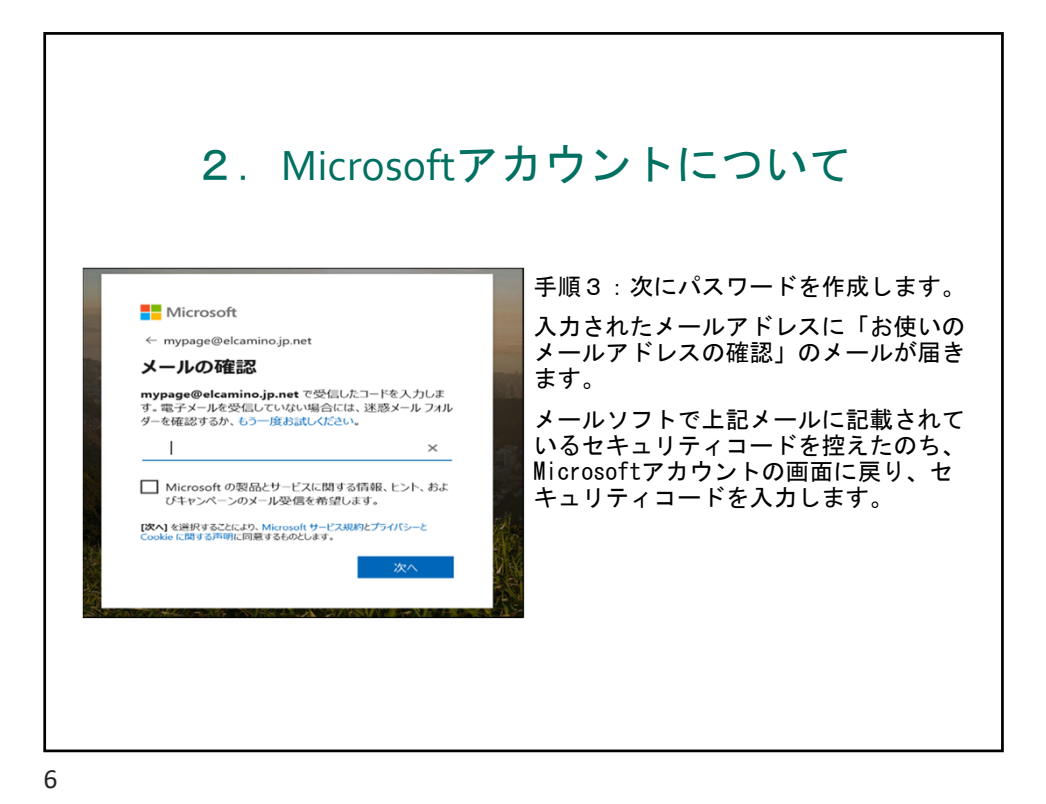

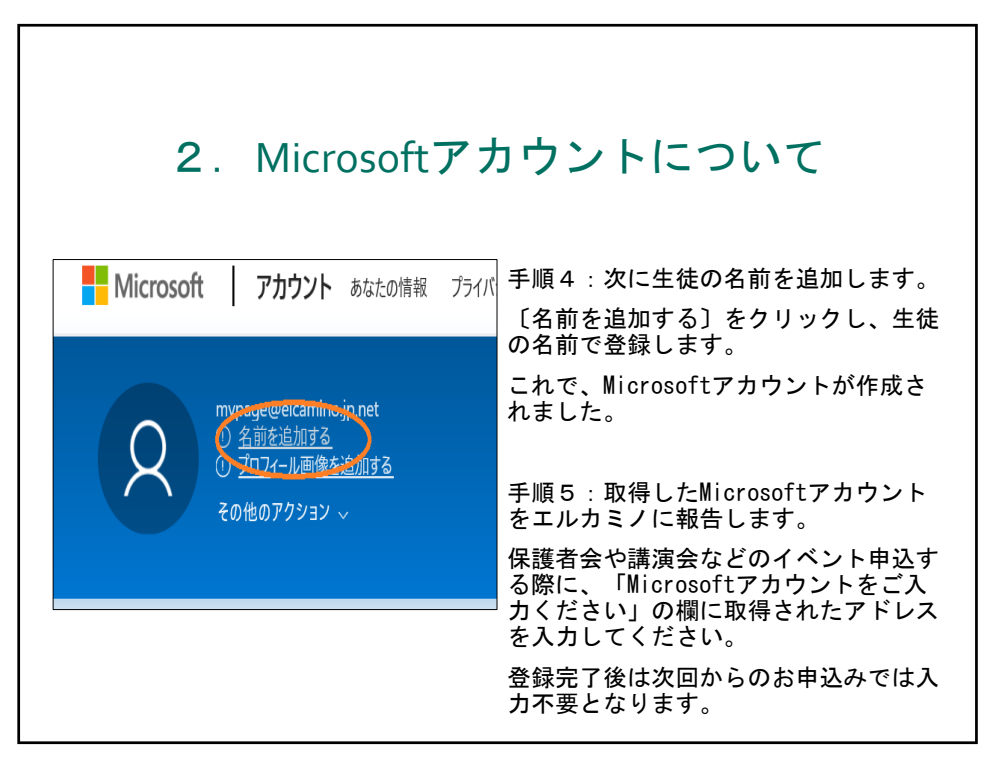

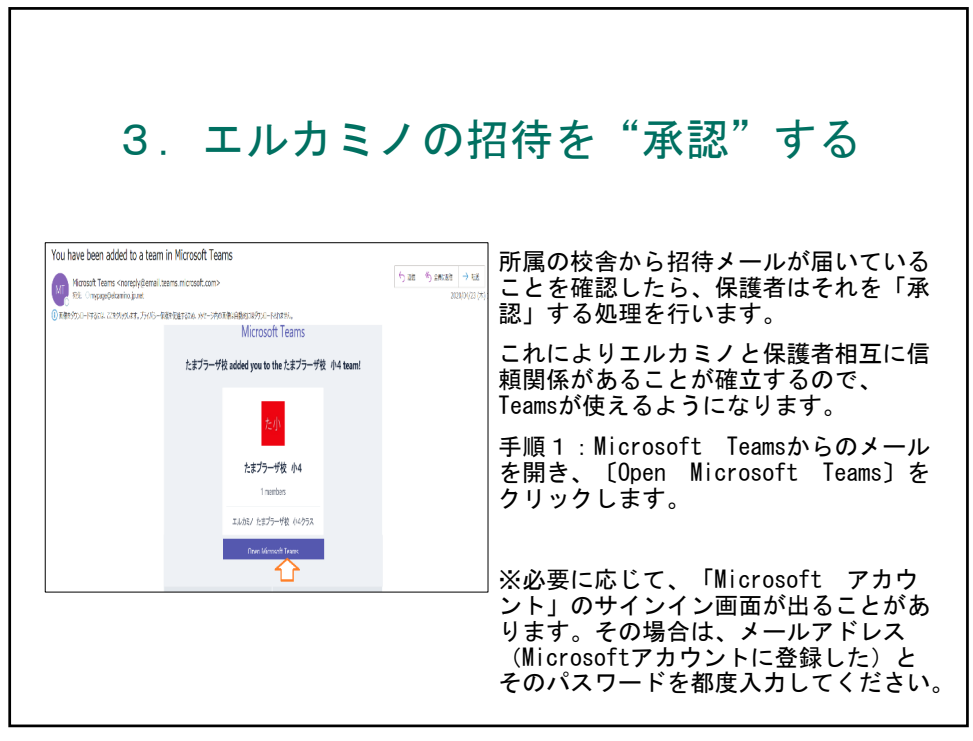

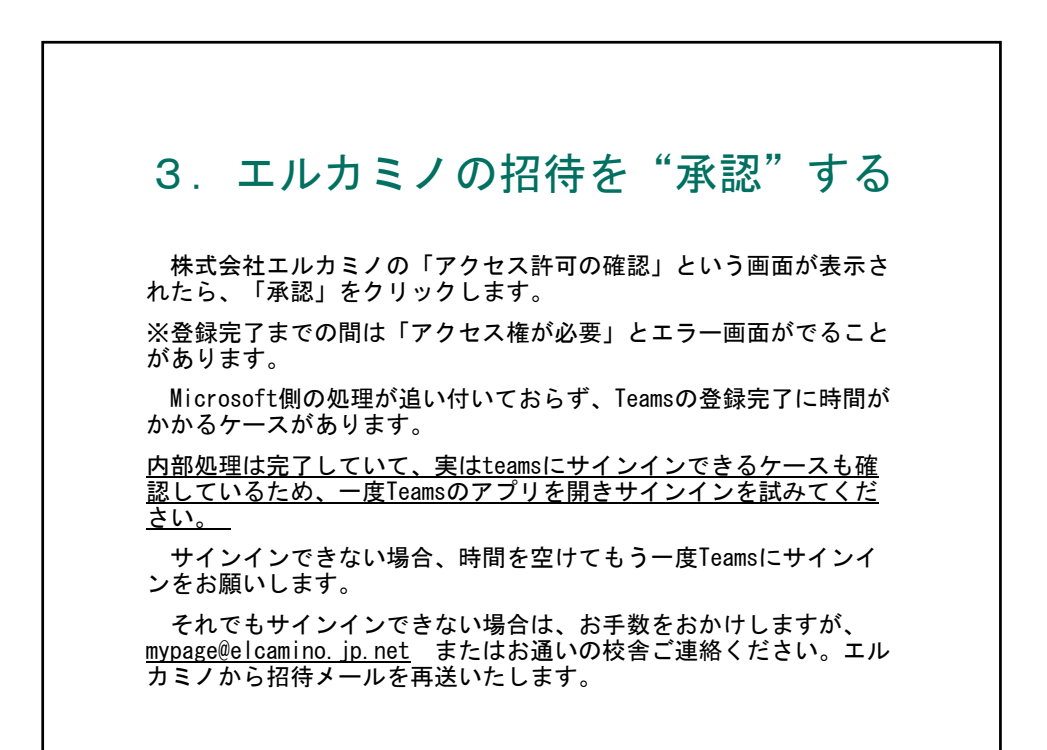

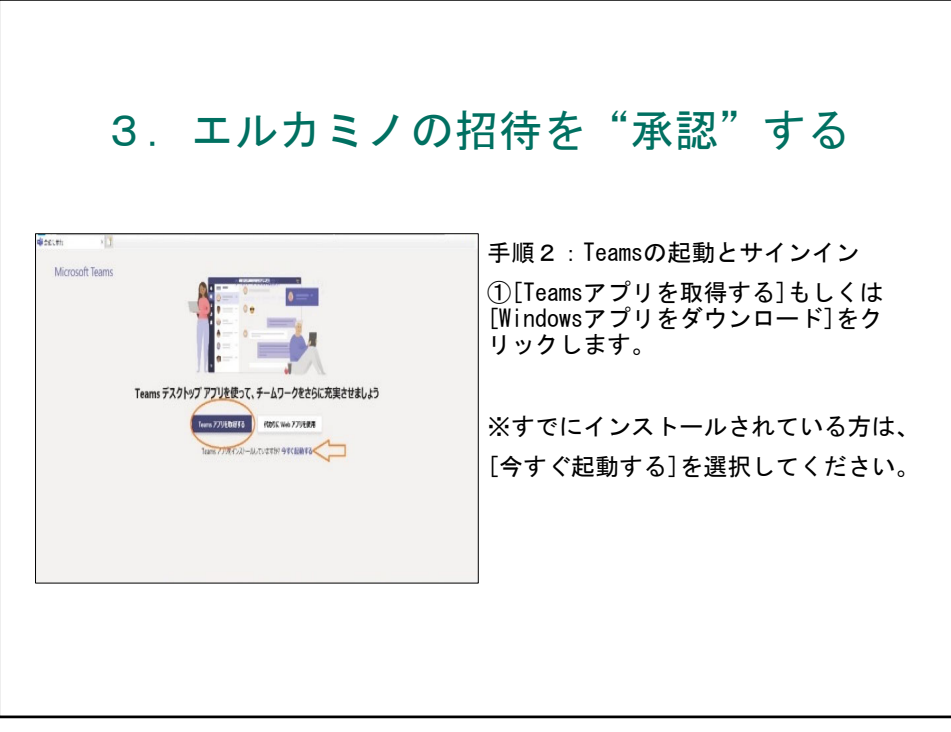

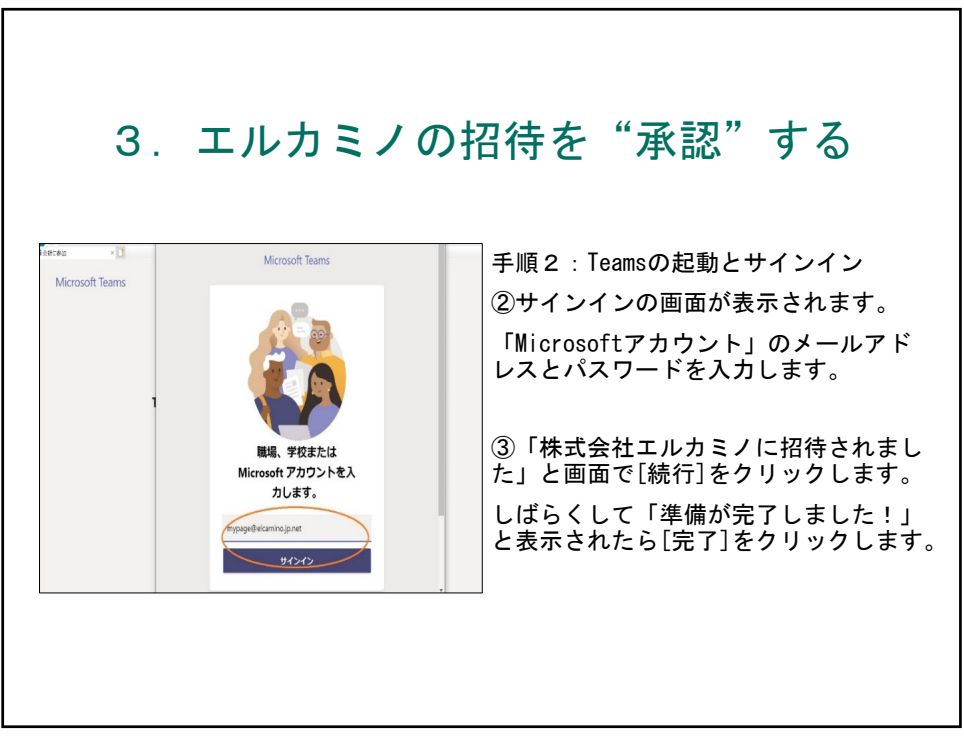

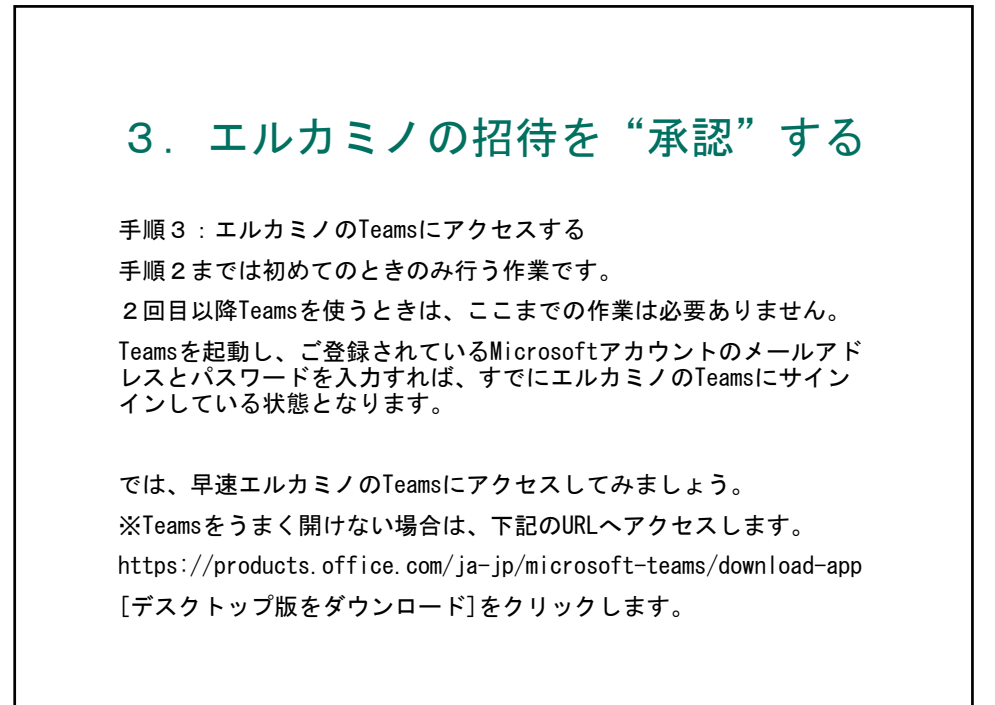

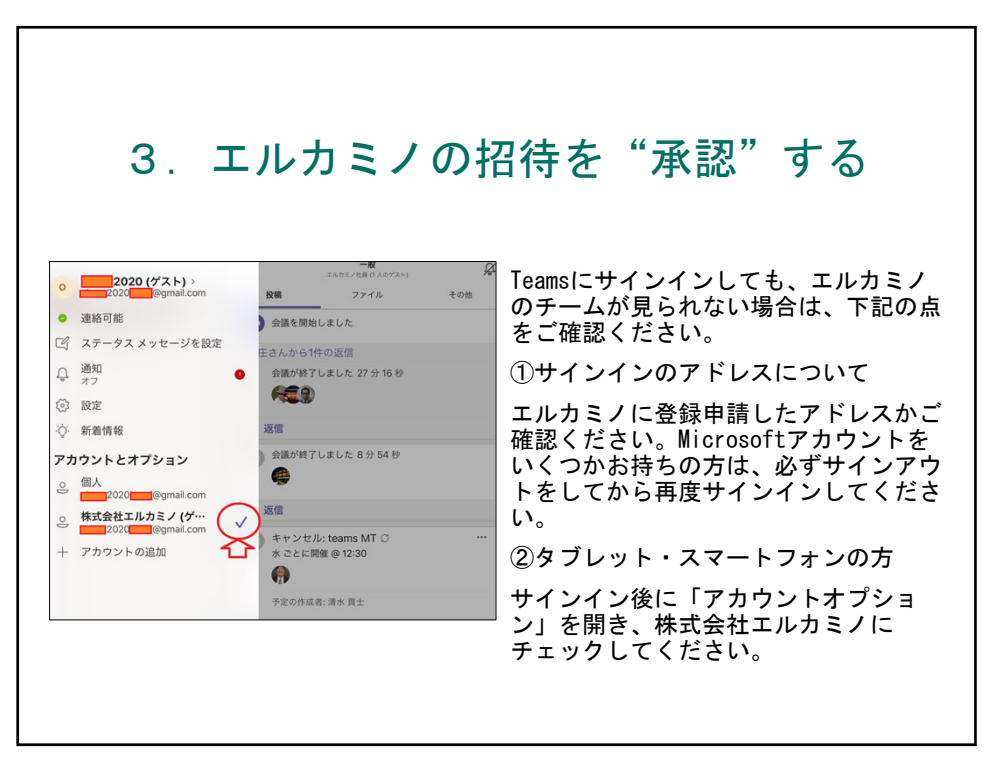

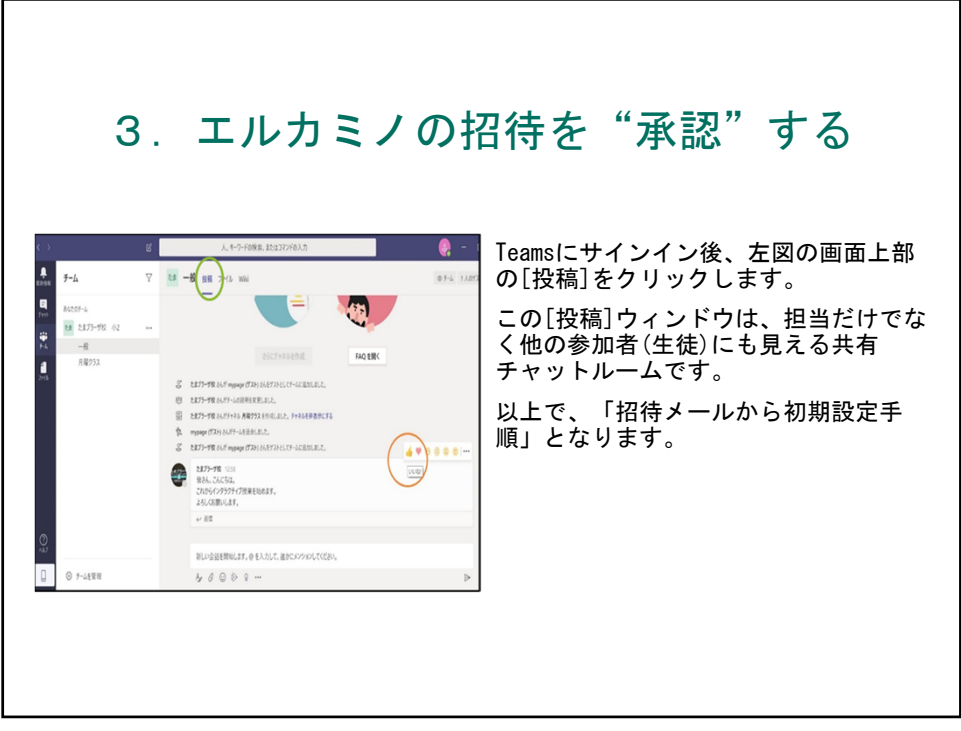

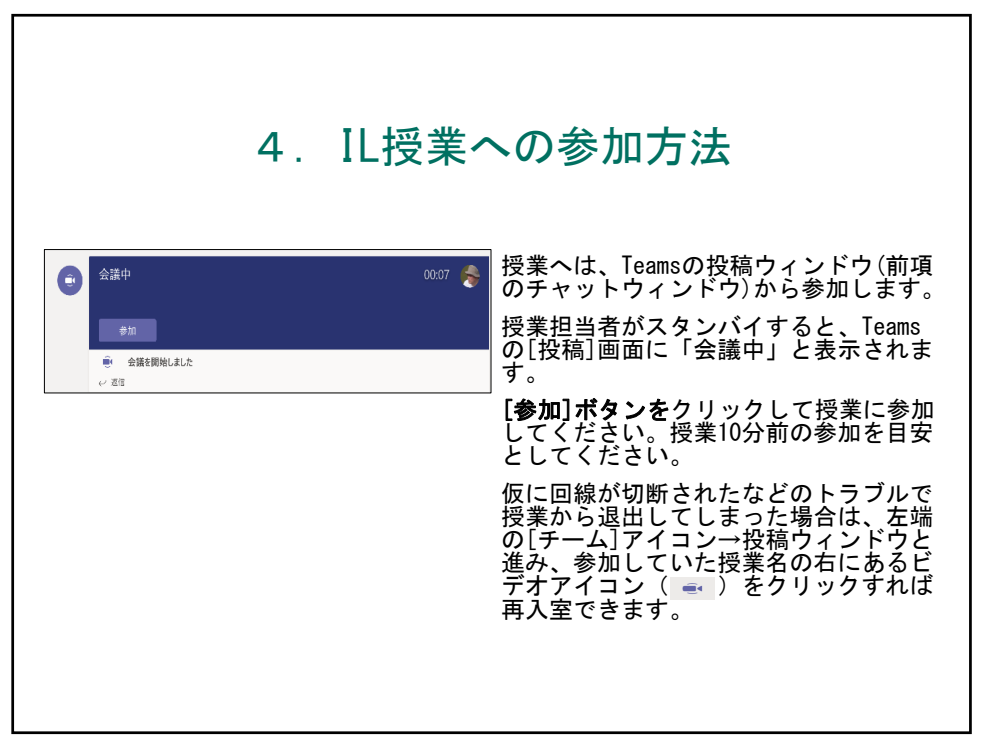

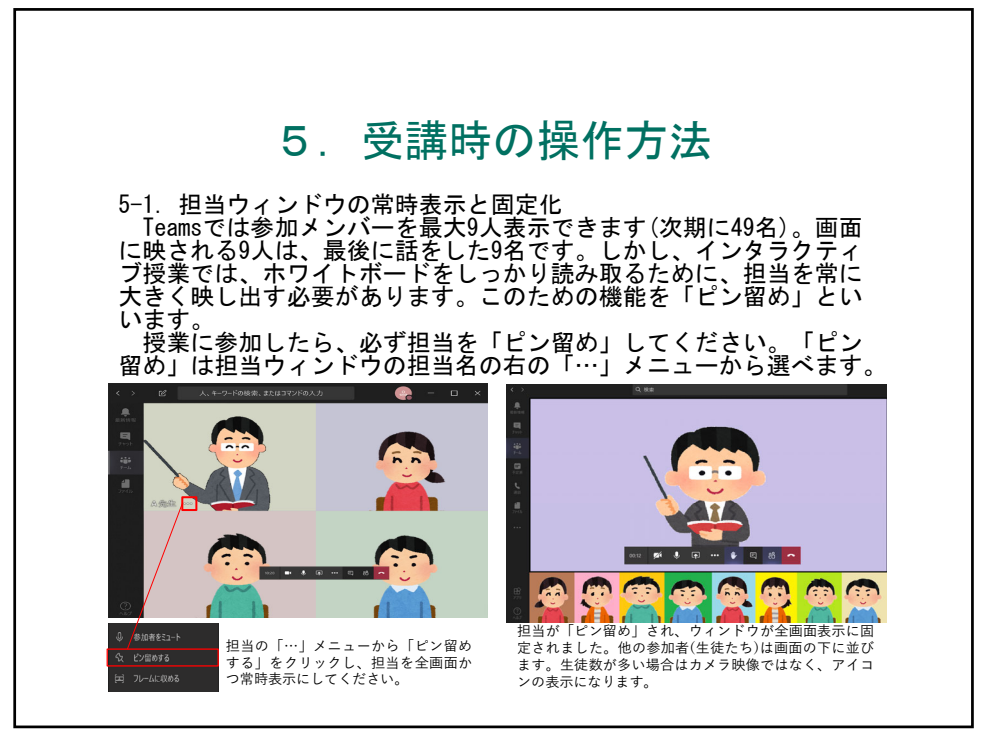

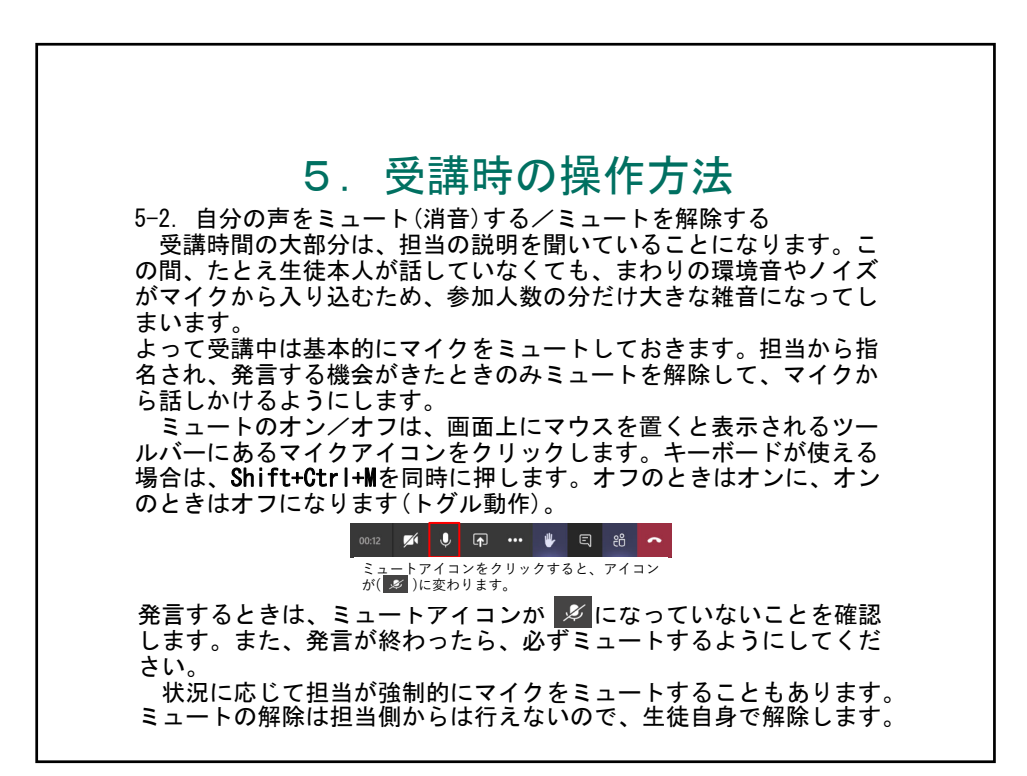

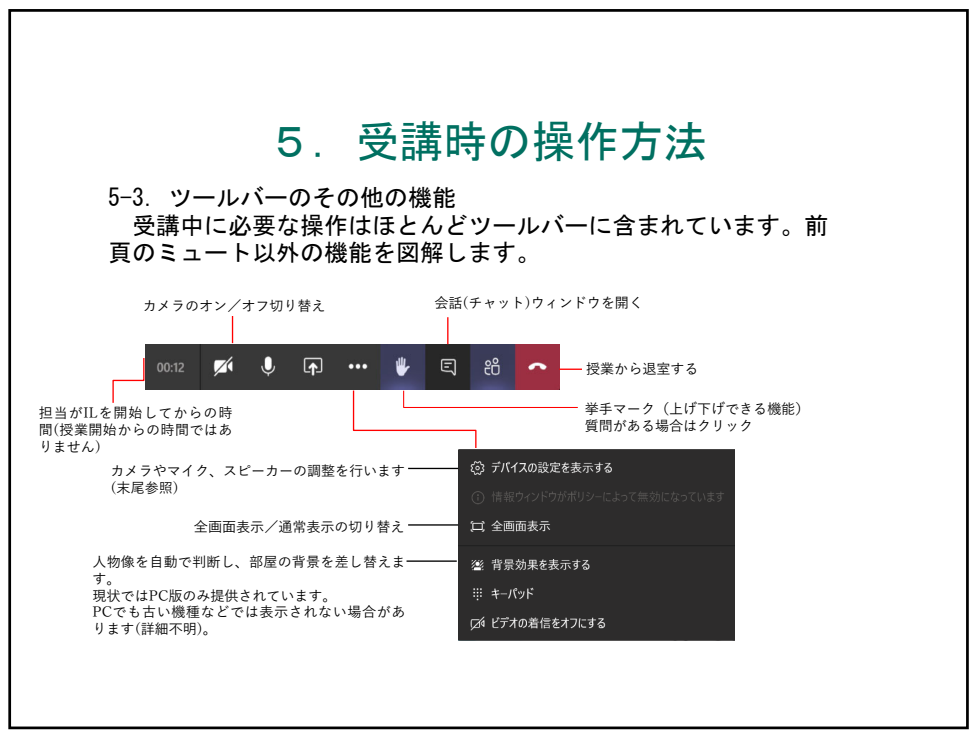

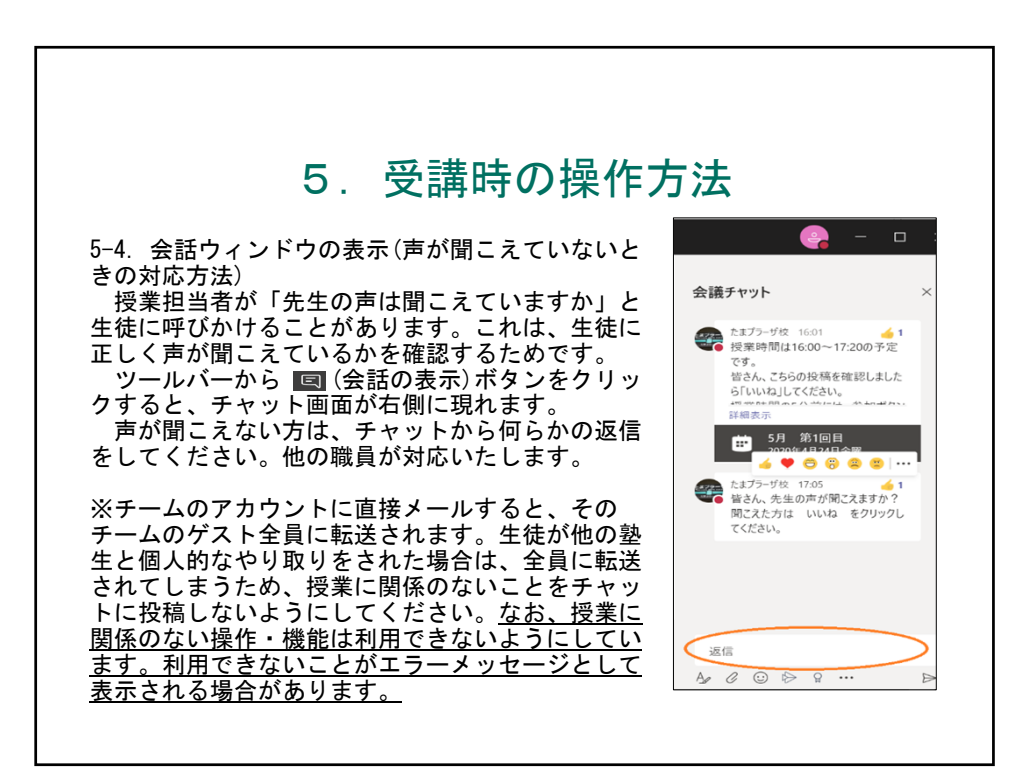

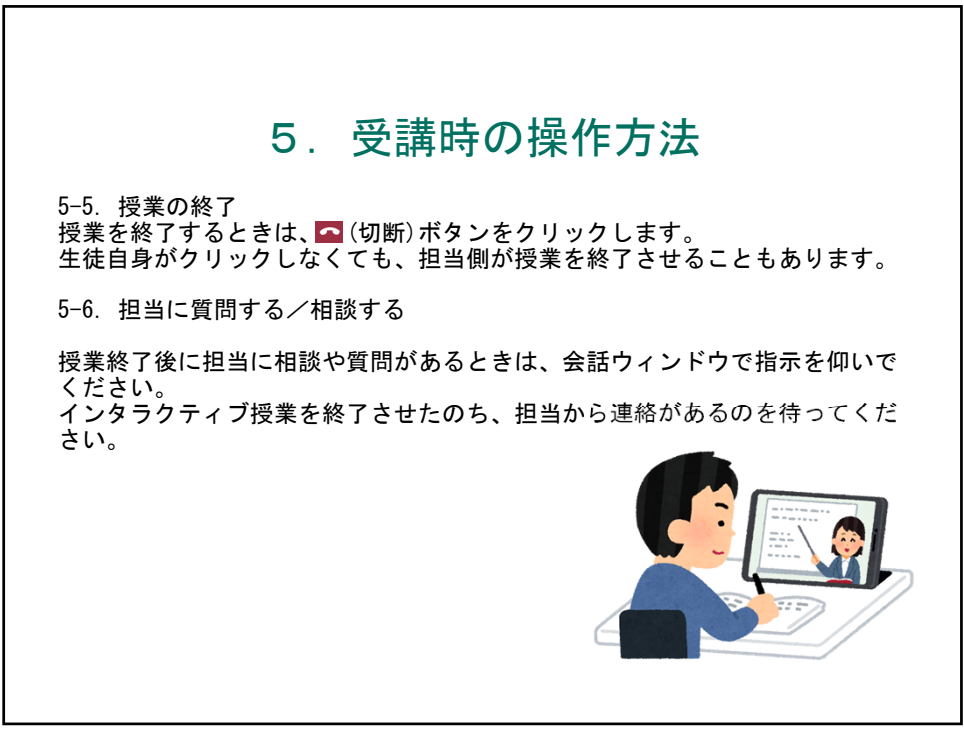

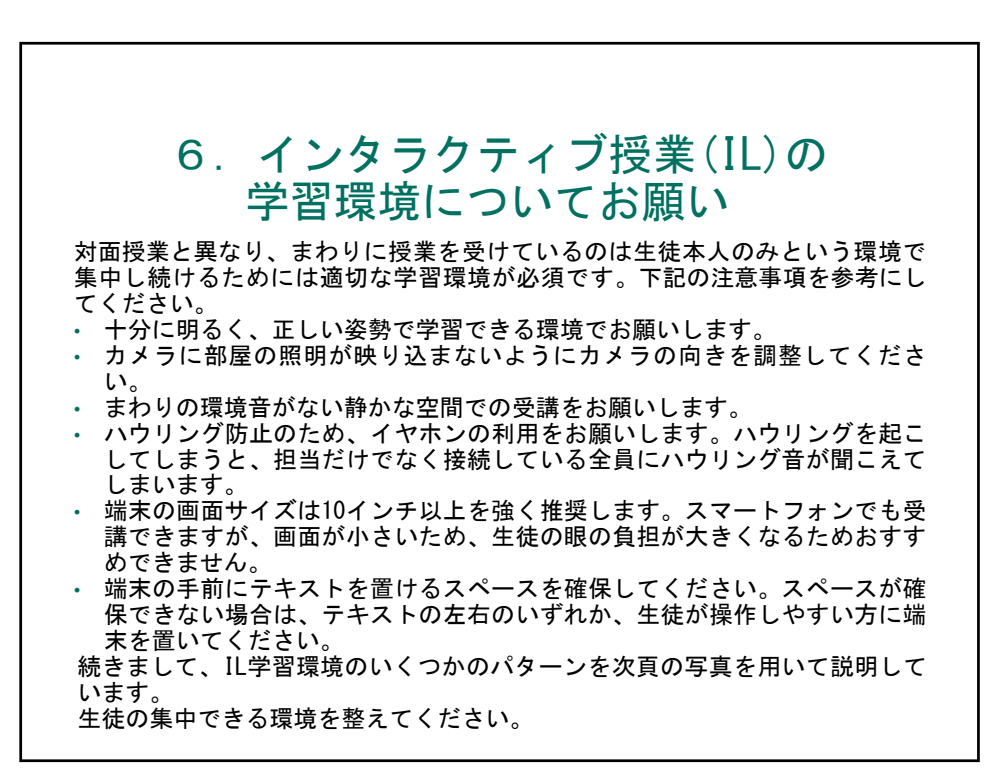

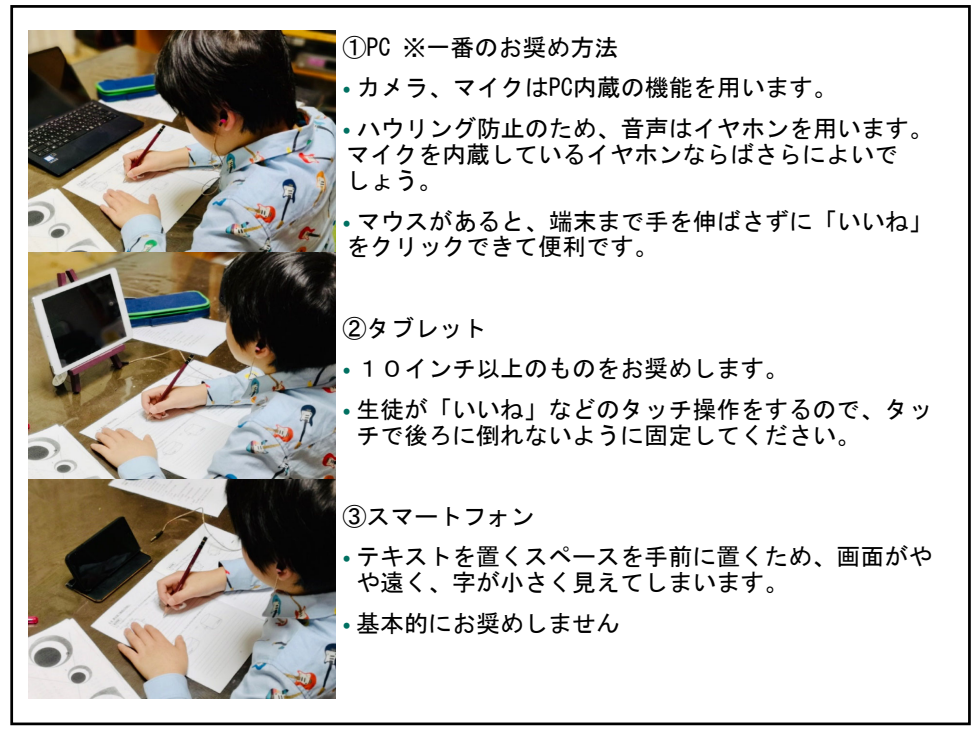

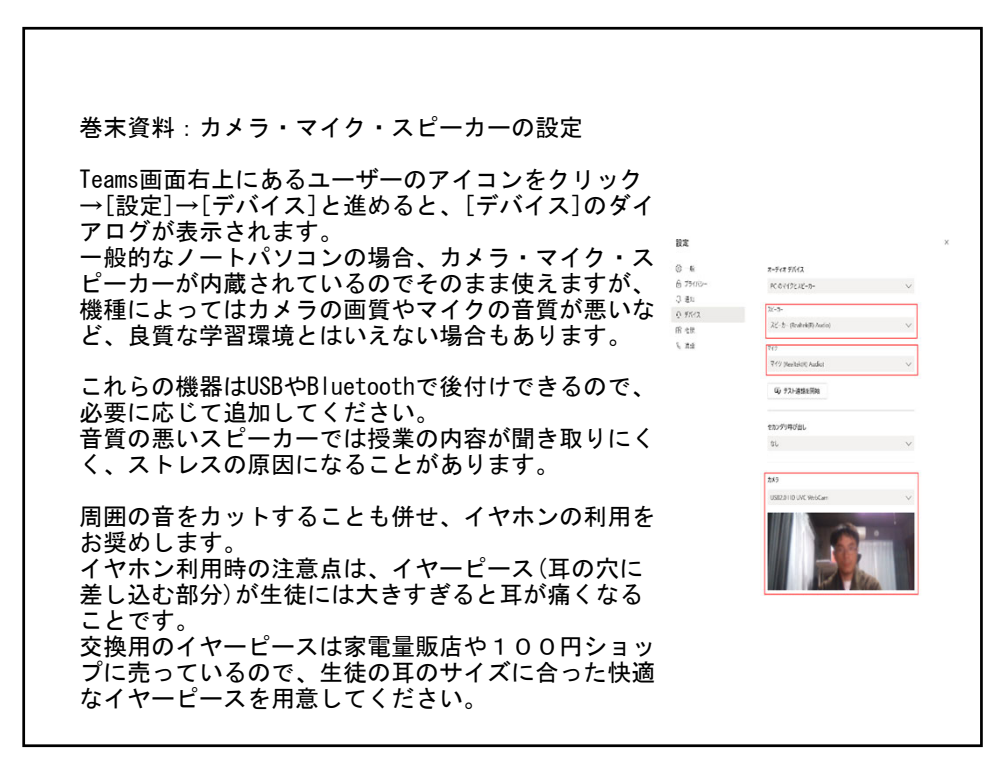

| 後付けの機器がパソコンで使える<br>ダイアログで正しく選択しなおし                                             | ようになったら、Teamsの上記[デバイス]の<br>てください(下図)。                                 |
|--------------------------------------------------------------------------------|-----------------------------------------------------------------------|
| ヘッドセット (WI-1000XM2 Hands-Free AG Audio) いい                                     | ヘッドセット (WI-1000XM2 Hands-Free AG Audio) 🗸                             |
| ヘッドゼット (WI-1000XM2 Hands-Free AG Audio)                                        | ヘッドヤット (WI-1000XM2 Hands-Free AG Audio)                               |
| ヘッドホン (WI-1000XM2 Stereo)                                                      | 7/17 (Pankal/D) Audia)                                                |
|                                                                                |                                                                       |
| マイク内蔵のノイズキャンセリングイヤホ<br>ンを追加したときの、スピーカーの選択項<br>目                                | マイクの選択項目から「ヘッドセット」を<br>選ぶ                                             |
| Jストに後付けのイヤホンやマイ<br>接続されていない(ドライバーが記<br>が考えられます。<br>ペソコンや後付け機器のマニュア<br>こしてください。 | クが表示されない場合は、パソコンに正しく<br>売み込まれていない・認識されていない)こと<br>ルを参照して、上記リストに表示されるよう |
| 以上でインタラクティブ授業(IL)                                                              | の事前準備となります。                                                           |